- 1. Győződjünk meg arról, hogy olyan felhasználóval vagyunk bejelentkezve, amelyiknek van jogosultsága a felhasználók szerkesztéséhez. Ez az alapbeállítások alapján az "Üzletvezető" felhasználó szokott lenni.
- 2. Belépés után lépjünk be a "Admin" fülre:

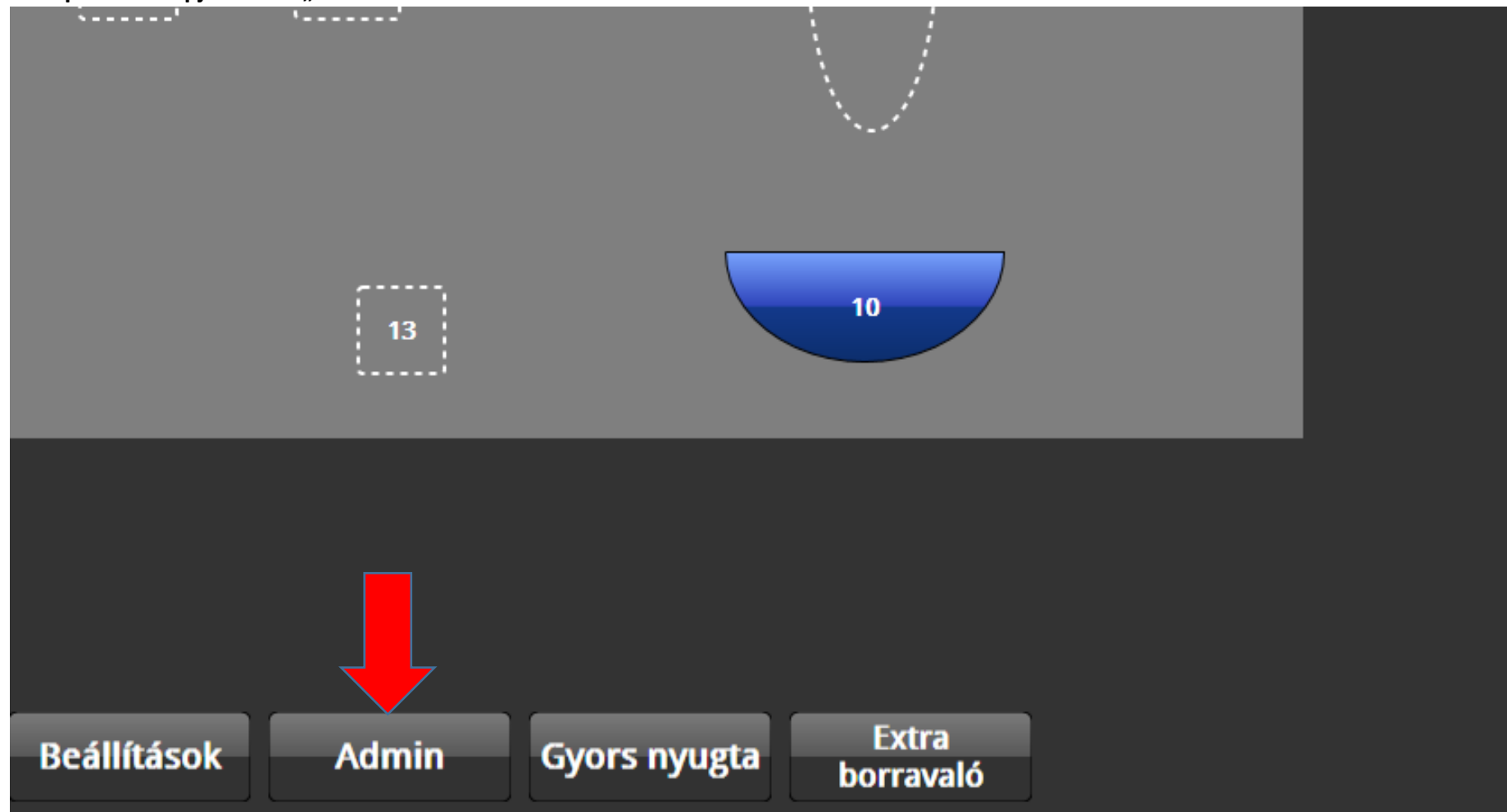

3. Utána kattintsunk a jobb alsó sarokban lévő "Felhasználók" menüpontra:

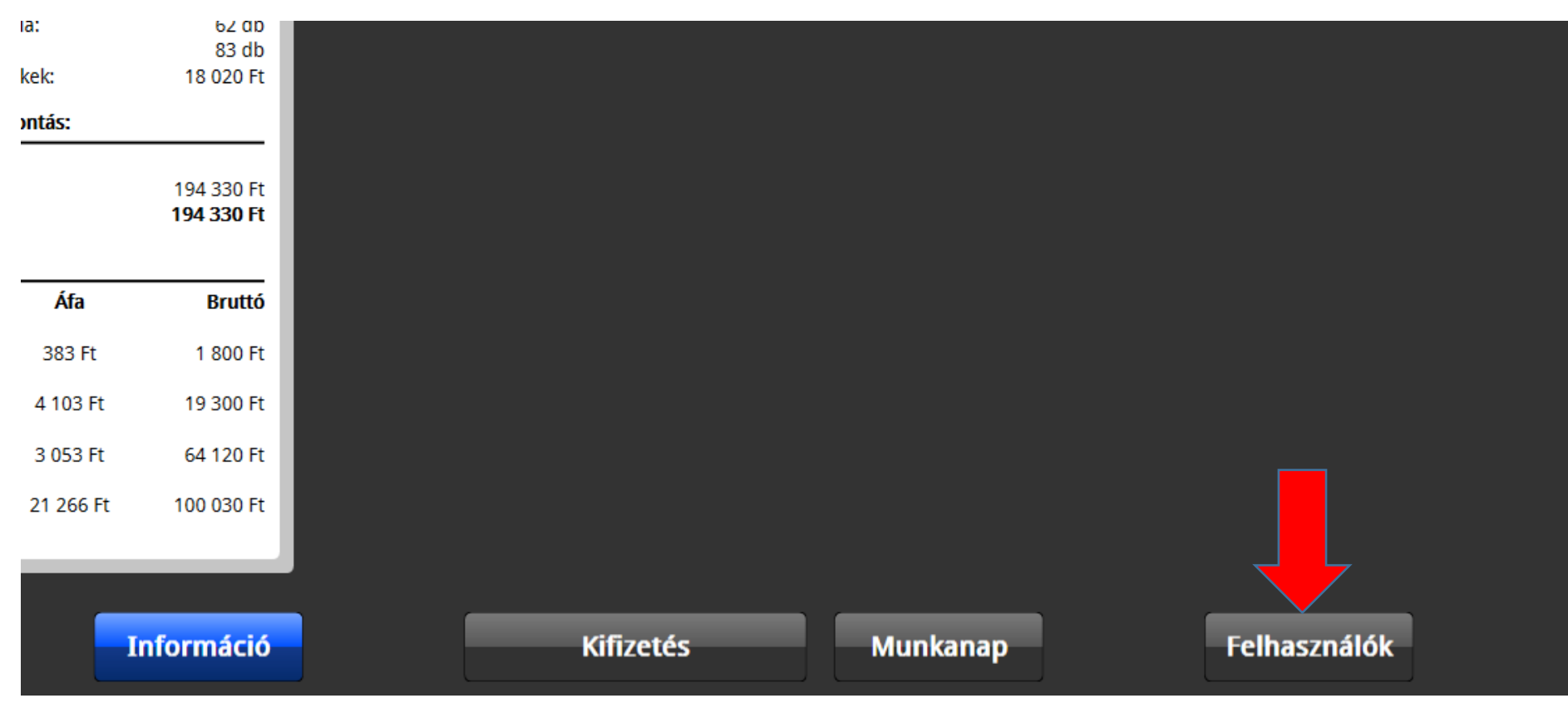

4. Ha már meglévő felhasználó jogosultságát szeretné változtatni, akkor a következő pont helyett válasszuk a szerkeszteni kívánt felhasználót.

Előbb új jogosultsági szintek létrehozásáról lesz szó! Lépjünk tehát a "Jogosultsági szintek" menübe

|                                       |          |     |      | Felhasználók | Jogosultság<br>szintek |
|---------------------------------------|----------|-----|------|--------------|------------------------|
| Jogosultság szint:                    | Admin    |     | •    |              |                        |
| Asztaltérkép                          |          |     |      |              |                        |
| Asztaltérkép szer                     | rkesztés | Nem | Igen |              |                        |
| Rendezvény szer                       | kesztés  | Nem | Igen |              |                        |
| Összes gyorsnyu                       | gta      | Nem | Igen |              |                        |
| Zárolt asztalok                       |          | Nem | Igen |              |                        |
| · · · · · · · · · · · · · · · · · · · |          |     |      |              |                        |

5. Első lépésben kattintsunk az "Új" gombra, hogy létrehozhassuk új "Jogosultsági szintünket"

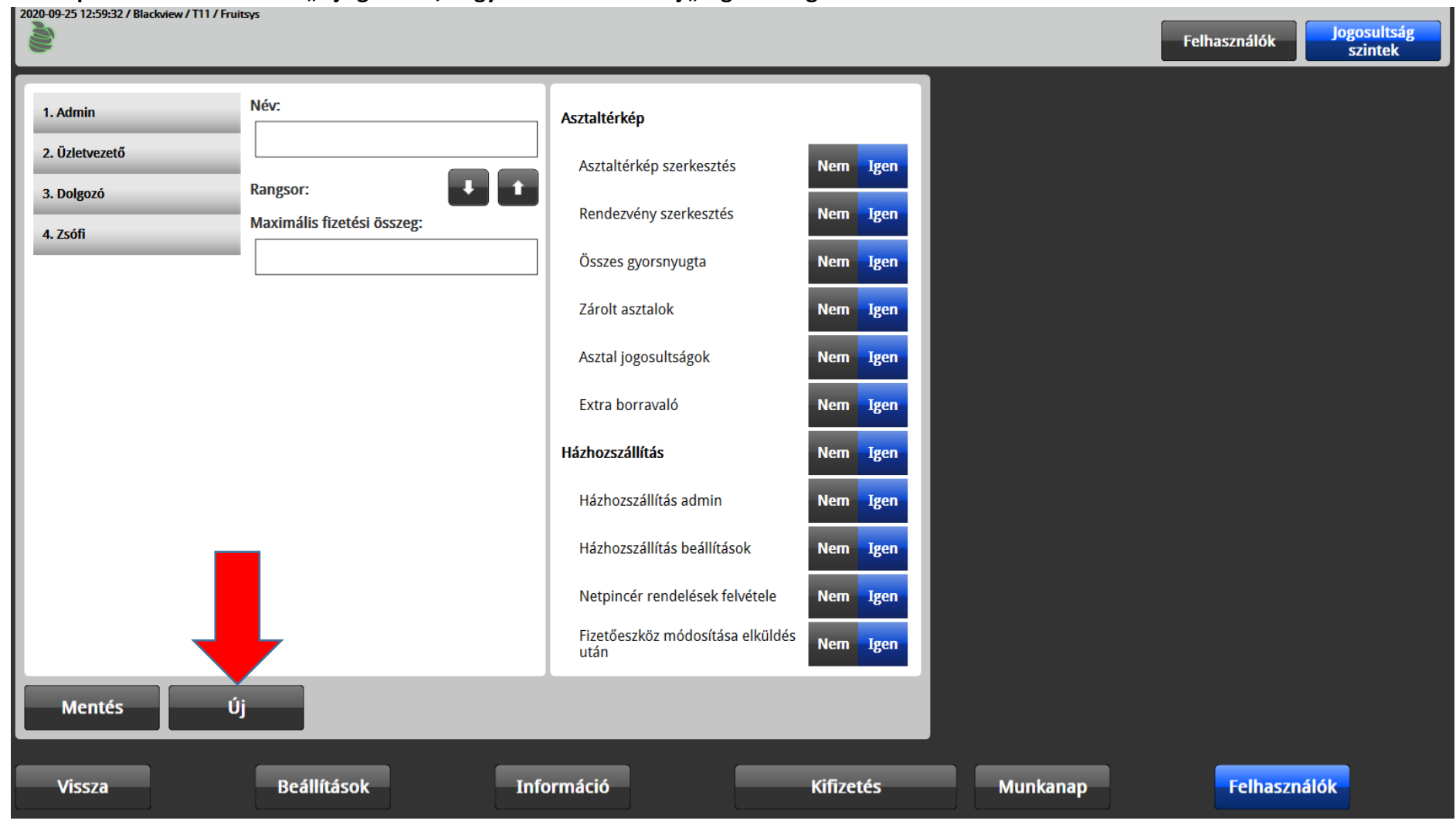

a. Állítsuk a kívánt nevet:

| 1. Admin       | Név:                       |   |
|----------------|----------------------------|---|
| 2. Üzletvezető | Felszolgáló                |   |
| 3. Dolgozó     | Rangsor:                   |   |
| 4. Zsófi       | Maximális fizetési összeg: | ] |
|                |                            |   |

b. Ez ugyan ritka eset, de korlátozhatjuk a jogszinthez tartozó felhasználók egyszerre történő fizettetésének értékét:

| 1. Admin       | Név:                       |   |
|----------------|----------------------------|---|
| 2. Üzletvezető | Felszolgáló                |   |
| 3. Dolgozó     | Rangsor:                   | ł |
| 4. Zsófi       | Maximális fizetési összeg: |   |
|                | 50000                      |   |

c. Ezután elkezdhetjük kiválasztgatni, hogy az egyes jogosultságok közül melyikhez férhet hozzá a felhasználó: Asztaltérkép

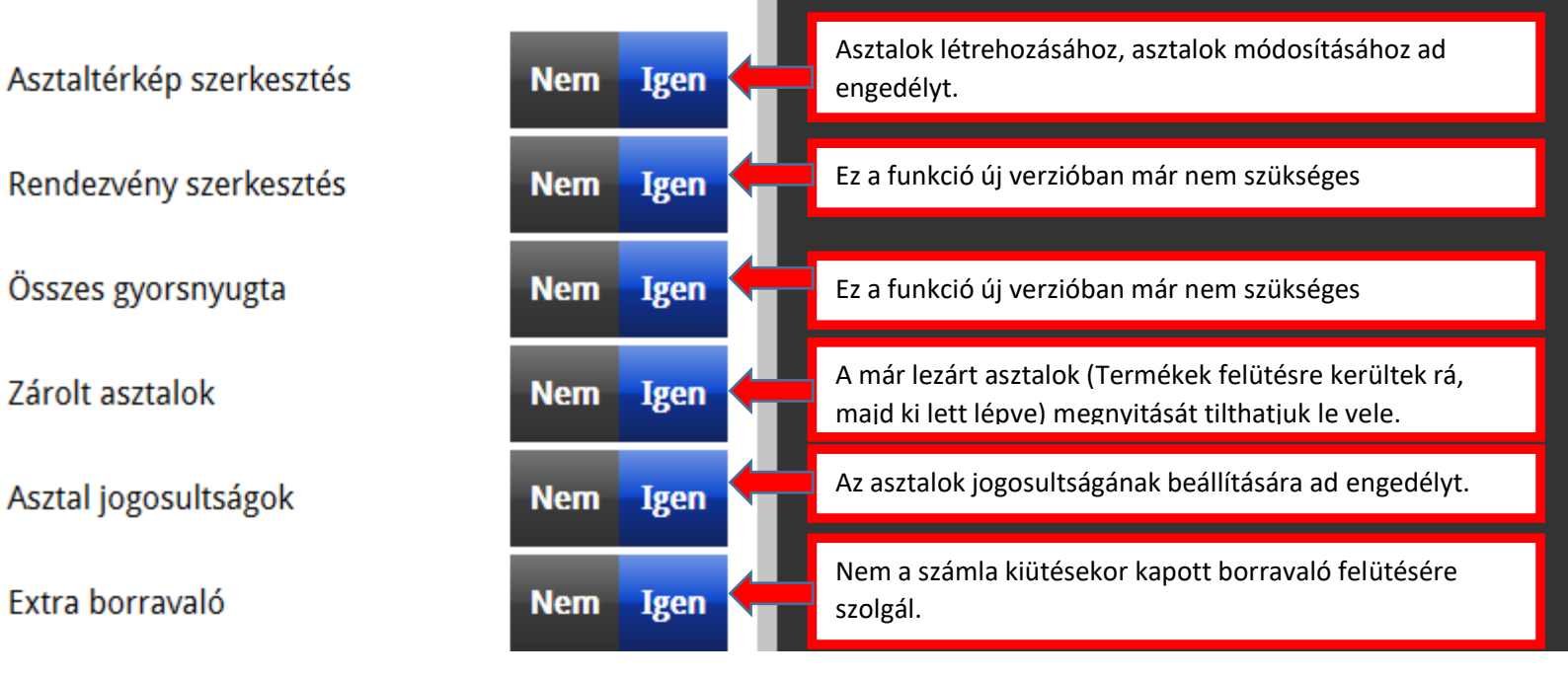

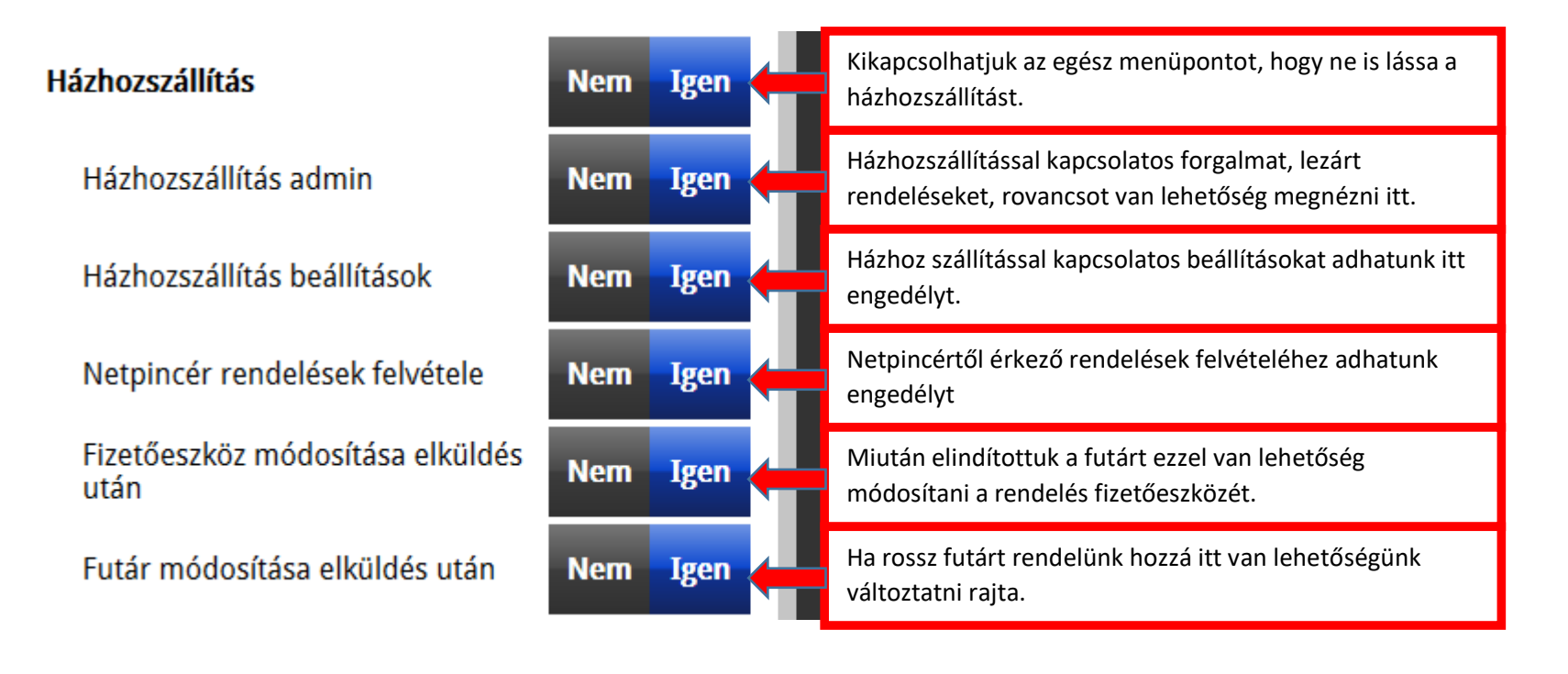

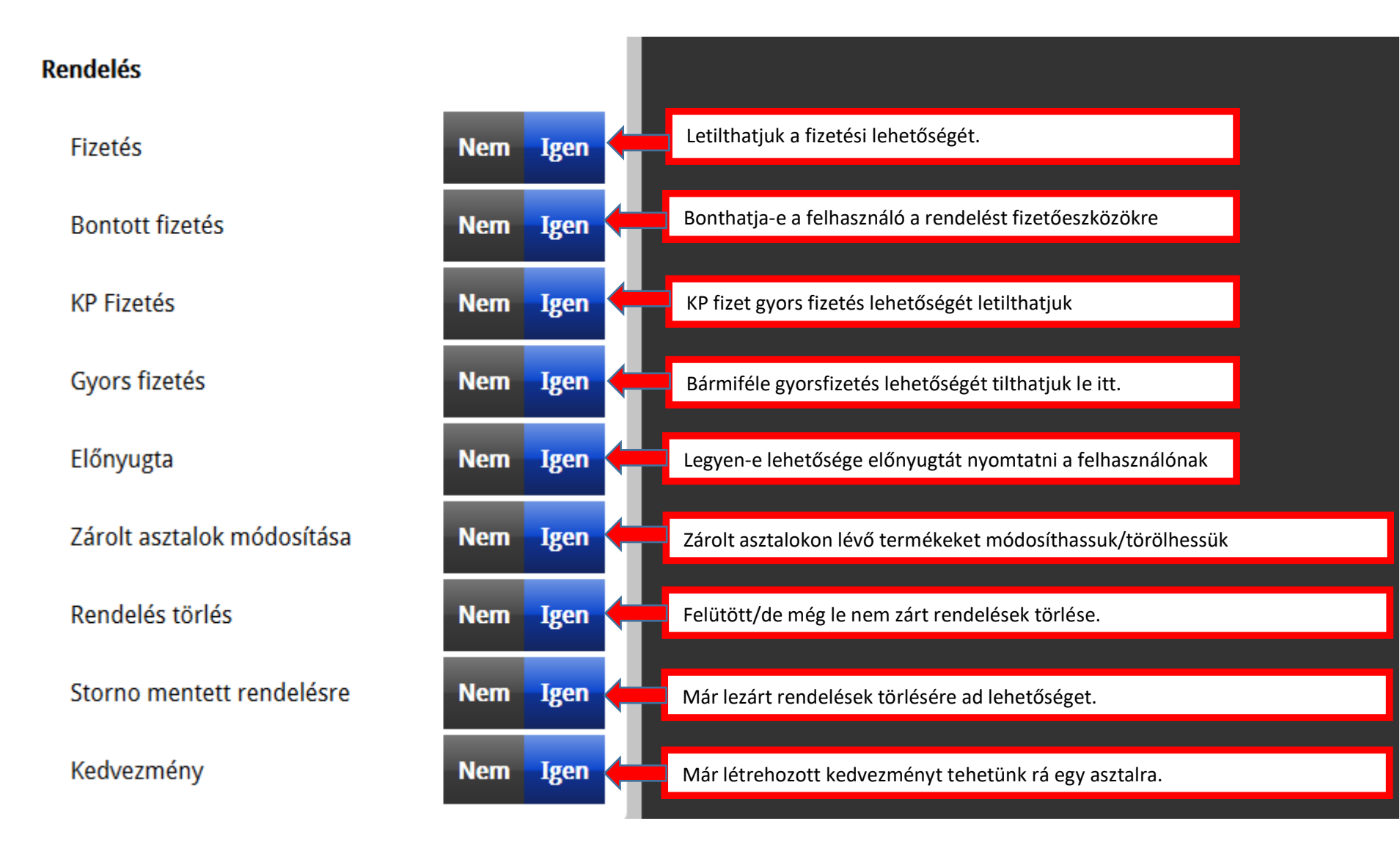

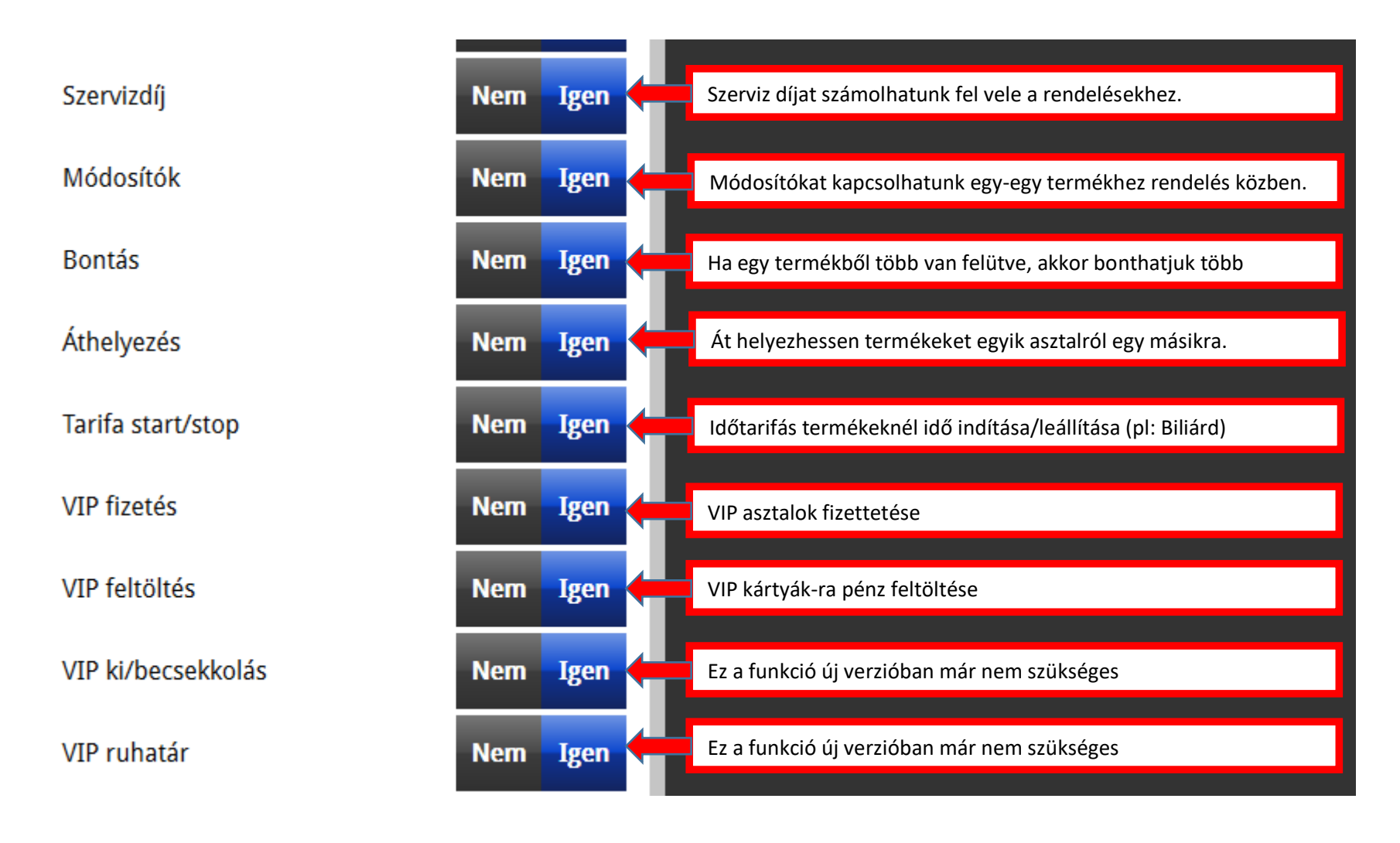

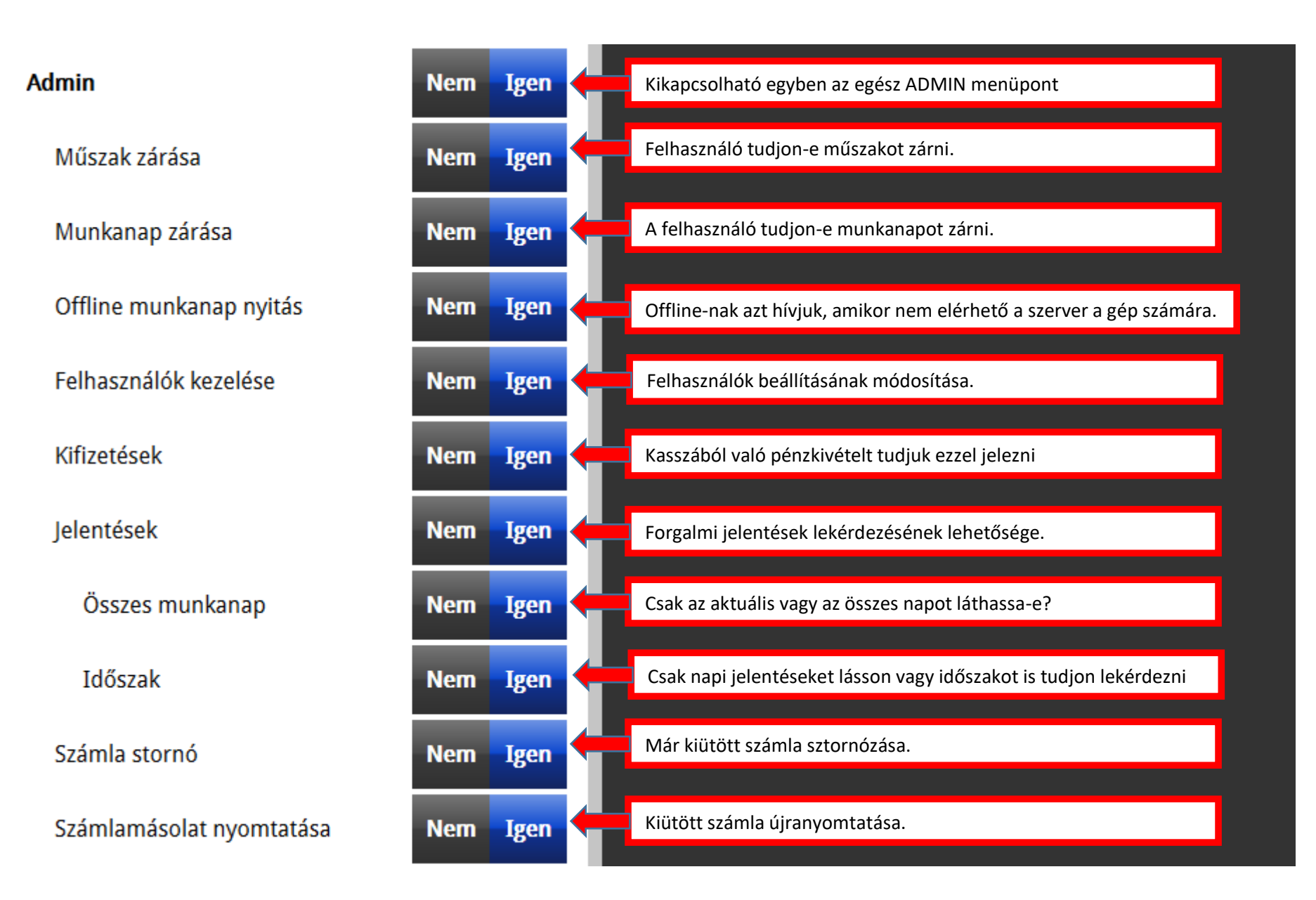

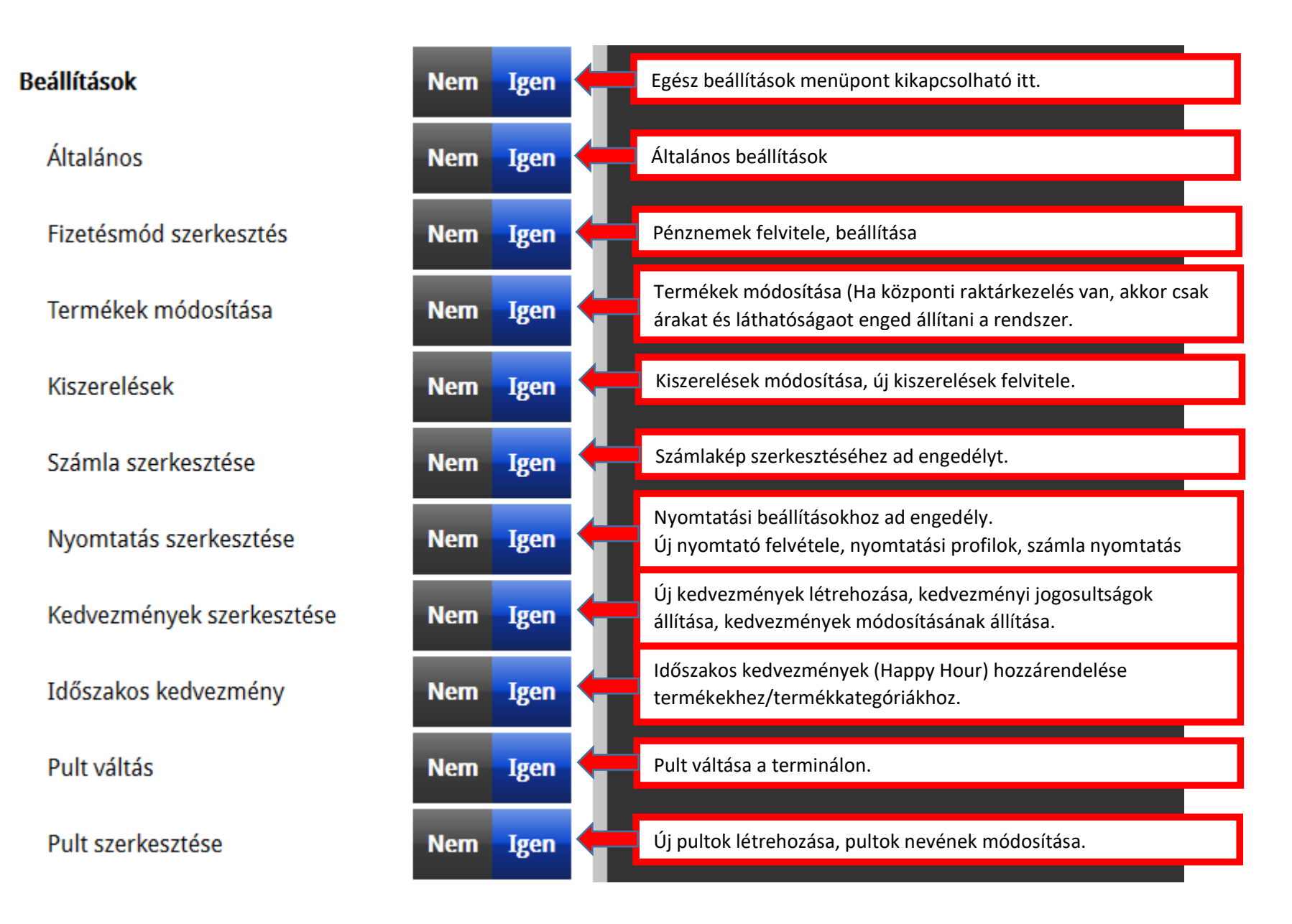

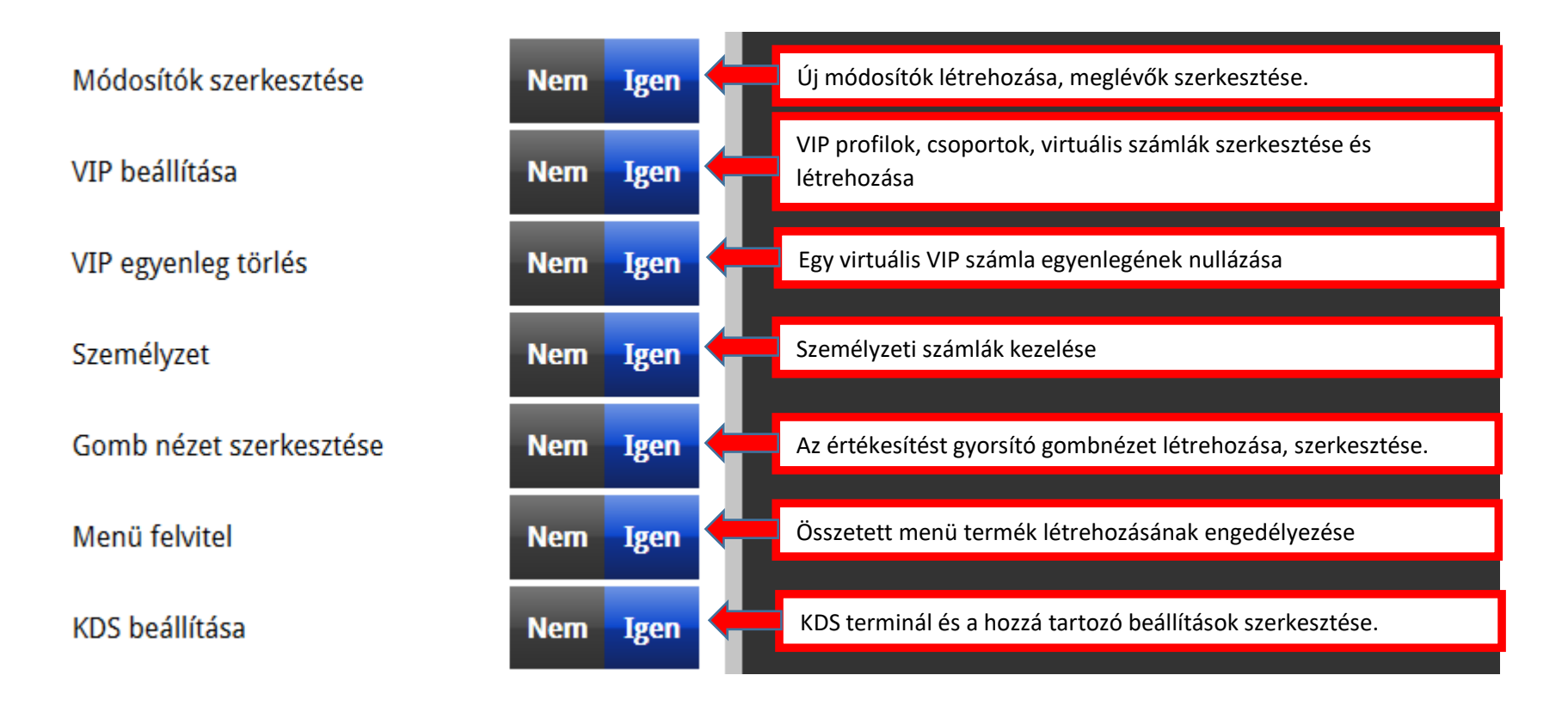

| 1. Admin       | Név:                       | Gyors fizetés              | Nem Igen |
|----------------|----------------------------|----------------------------|----------|
| 2. Üzletvezető | Felszolgáló                | Előnyugta                  | Nem Igen |
| 3. Dolgozó     | Rangsor:                   | Zárolt asztalok módosítása | Nem Igen |
| 4. Zsófi       | Maximális fizetési összeg: | Rendelés törlés            | Nem Igen |
|                |                            | Storno mentett rendelésre  | Nem Igen |
|                |                            | Kedvezmény                 | Nem Igen |
|                |                            | Szervizdíj                 | Nem Igen |
|                | 1. Admin                   | Módosítók                  | Nem Igen |
|                | 2. Üzletvezető             | Bontás                     | Nem Igen |
|                | 3. Dolgozó                 | Áthelyezés                 | Nem Igen |
|                | 4. Zsófi                   | Tarifa start/stop          | Nem Igen |
|                | 5. Felszolgáló             | VIP fizetés                | Nem Igen |
| Mentés         | Ĵj                         | •                          |          |

6. Amikor végeztünk a beállításokkal, akkor ne felejtsük elmenteni az új jogszintünket:

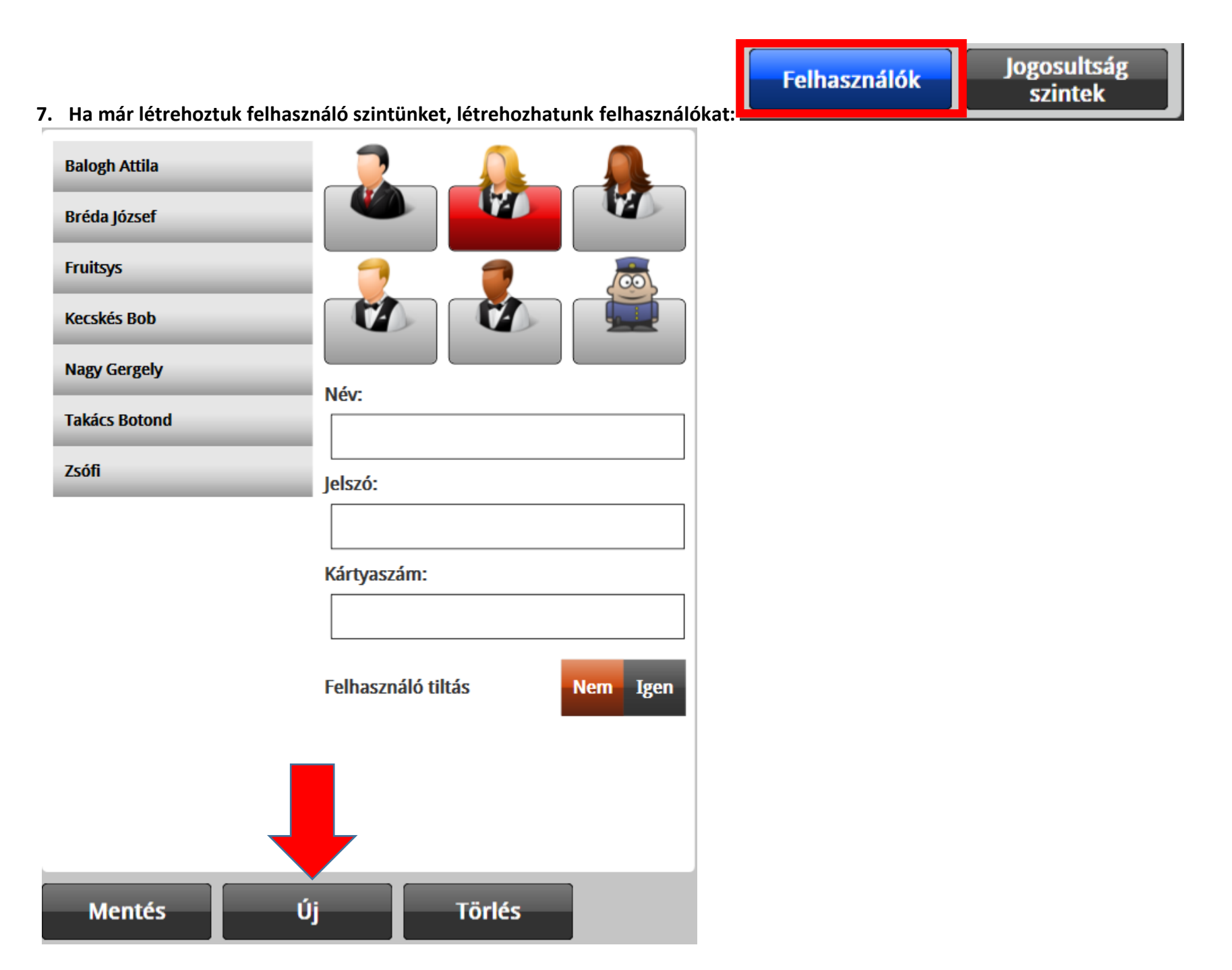

8. Újfelhasználónál beállítandó dolgok:

Jelszó:

Kártyaszám:

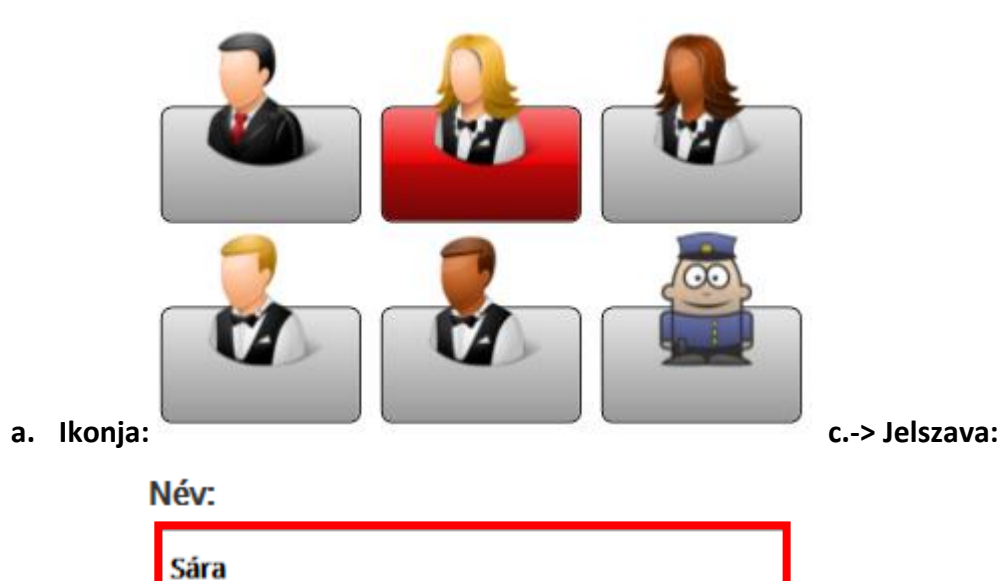

| ••••       |   |      |
|------------|---|------|
| Kártyaszám | : |      |
|            |   |      |
| Név:       |   |      |
| Sára       |   | <br> |

Kártyaszám:

Név:

0010526443

b. Neve:

**d.-> Kártyaszáma:** (ha van proxy olvasó rendszer is)

9. A legfontosabb pedig :

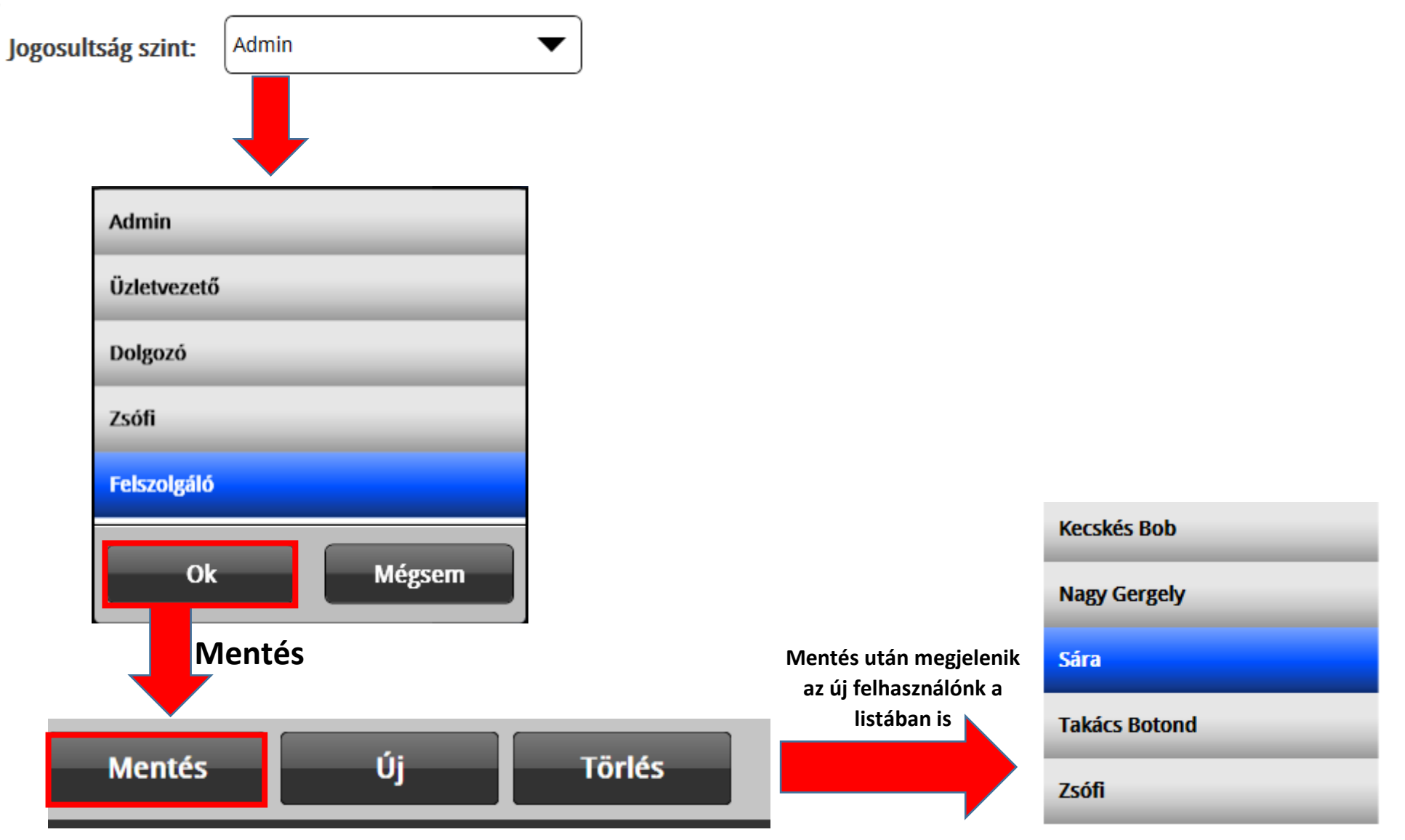

10. Ezután, ha szeretnénk van lehetőség felhasználók szerint pár jogosultság elvételéhez/hozzáadáshoz a már átnézett lista elemek átállításával. Azonban a későbbiekre való tekintettel érdemes lehet a jogosultsági szintekben elvégezni a módosításokat, hacsak nem felhasználó specifikus a változtatás.

| Balogh Attila |                             | Jogosultság szint: | Felszolgáló |     | •    |
|---------------|-----------------------------|--------------------|-------------|-----|------|
| Bréda József  |                             | Gyors fizetés      |             | Nem | Igen |
| Fruitsys      |                             | Előnyugta          |             | Nem | Igen |
| Kecskés Bob   |                             | Zárolt asztalok m  | ódosítása   | Nem | Igen |
| Nagy Gergely  | Név:                        | Rendelés törlés    |             | Nem | Igen |
| Sára          | Sára                        |                    |             |     |      |
| Takács Botond |                             | Storno mentett r   | endelésre   | Nem | Igen |
|               | Jelszo:                     | Kodvozmóny         |             | Nom | Igon |
| Zsófi         | ••••                        | Redvezineny        |             | Nem | rgen |
|               | Kártyaszám:                 | Szervizdíj         |             | Nem | Igen |
|               | 0010526443                  |                    | Módosítók   |     | Igen |
|               | Felhasználó tiltás Nem Igen | Bontás             |             | Nem | Igen |
|               |                             | Áthelyezés         |             | Nem | Igen |
|               |                             | Tarifa start/stop  |             | Nem | Igen |
|               |                             |                    |             |     |      |
| Mentés Ú      | Törlés                      |                    |             |     |      |